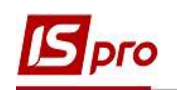

## Создание номенклатурной позиции с типом Вещевое имущество

Для создания номенклатурной позиции, с типом **Вещевое имущество**, необходимо перейти к подсистеме **Учет вещевого обеспечения** и открыть модуль **Номенклатура**.

| [5] IS-pro 7.11.042.999 - [Главное меню]                           | _ 0 | ×    |
|--------------------------------------------------------------------|-----|------|
| 🖹 Меню Правка Вид Путеводитель Избранное Сервис ?<br>🔳 🖈 🛙 📾 🛛 😮 🚯 | -   | -6 × |
| 🗅 📕 Логистика                                                      |     | ^    |
| 🖌 🚄 Учет вещевого обеспечения                                      |     |      |
| Настройка                                                          |     |      |
| Доступ к данным                                                    |     |      |
| Номенклатура                                                       |     |      |
| Комплекты фурнитуры                                                |     |      |
| Нормы обеспечения                                                  |     |      |
| Картотека обеспечения                                              |     |      |
| Документы по сотрудникам                                           |     |      |
| Заявка на вещевое имущество                                        |     |      |
| Журнал учета хозяйственных операций                                |     |      |
| Отчеты                                                             |     | ~    |
| m TOB"Tect-1"                                                      |     | RU   |

Для удобства работы в модуле отметить по пункту меню **Вид** параметр **Отображение групп**. После чего можно создать группы учета вещевого имущества. Например: Вещевое имущество и Фурнитура.

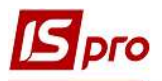

| естр Правка                                                                  | Вид        | Сервис ?                                                                         |                             |                           |   |                        |   |
|------------------------------------------------------------------------------|------------|----------------------------------------------------------------------------------|-----------------------------|---------------------------|---|------------------------|---|
| n 🔁 🏠 🗇 🖷                                                                    | 1          | Отображение групп                                                                |                             |                           |   |                        |   |
| Наименование гр<br>П 1 Послуги<br>П 10 10 ОСН                                |            | Список номенклатур<br>Категория номенклатур<br>Отображать строку характеристик н | ►<br>Ctrl+K<br>оменклатуры  | кое наименование<br>на №1 | ¥ | Код группы<br>48<br>48 | ^ |
| <ul> <li>П 11 11 Інші</li> <li>П 15 15 Виро</li> <li>П 18 18 Інші</li> </ul> |            | Свернуть<br>Развернуть                                                           | *                           | 1<br>учка<br>4            |   | 48<br>48<br>48         |   |
| <ul> <li>22 22 Гроц</li> <li>48 Речове</li> <li>49 фирија</li> </ul>         | ₽ <b>↓</b> | Сортировка<br>Фиксированный поиск                                                | F12<br>Shift+F7             |                           |   | 48                     |   |
|                                                                              | •<br>•     | Установить фильтр<br>Фильтр по текущему<br>Снять фильтр                          | F11<br>Alt+F11<br>Shift+F11 |                           |   |                        |   |
|                                                                              | <br>⊕      | Виды реестра<br>Восстановить внешний вид                                         | Alt+0<br>Shift+F2           |                           |   |                        |   |
|                                                                              |            | Показать колонку<br>История просмотра                                            | Shift+Home<br>Ctrl+5        |                           |   |                        |   |
| 3                                                                            | _          | Сокращенная настройка                                                            | Shift+F1                    | Строк: 6                  |   | >                      |   |

Выбрав группу (в нашем случае-Вещевое имущество) переместить курсор в правую часть окна, и по пункту меню **Реестр / Создать номенклатуру / Материальные запасы** создать карточку вещевого имущества.

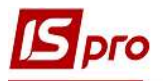

|        | Создать номенклатуру                                                                                   |                             | Материальные | е запас                                                        | ы                                |   |                                                            |   |
|--------|----------------------------------------------------------------------------------------------------|-----------------------------|--------------|----------------------------------------------------------------|----------------------------------|---|------------------------------------------------------------|---|
| 6<br>7 | Изменить<br>Удалить<br>Копировать<br>Заявка<br>Переместить в группу<br>Отправить в архив               | F4<br>F8<br>F5<br>Shift+Ins |              | Кратко<br>Форма<br>Пагони<br>Зірки<br>Сорочн<br>Зірки<br>Зірки | ое наименование<br>№1<br>1<br>Ка | - | Код группы<br>48<br>48<br>48<br>48<br>48<br>48<br>48<br>48 |   |
|        | Отозвать из архива<br>Сгенерировать штрих-код<br>Групповой ввод реквизитов<br>Глобальная корректировка | Ctrl+F3<br>Alt+G<br>Alt+P   |              |                                                                |                                  |   |                                                            |   |
|        | Печать<br>Сохранять отмеченные отчеты<br>Печать без выбора<br>Экспорт текущего представления           | F9<br>Shift+Ctrl+E          |              |                                                                |                                  |   |                                                            |   |
|        | Обновить                                                                                               | Ctrl+F2                     |              |                                                                |                                  |   |                                                            | Î |
| )      |                                                                                                    |                             |              |                                                                |                                  |   |                                                            |   |

В Карточке номенклатуры на вкладке Описание заполнить необходимые поля.

Внести Артикул (проставляется автоматически, но при необходимости возможно внести коррективы в ручном режиме).

Указать **Наименование** материального запаса. Выбрать **Единицу учета**.

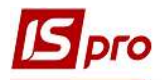

| рточка номенклат                      | уры       |               |                   |               |                   |              |
|---------------------------------------|-----------|---------------|-------------------|---------------|-------------------|--------------|
| окумент Правк                         | а Сервис  | ?             |                   |               |                   |              |
| ) <b>`` * `` `</b>                    |           | 0             |                   |               |                   |              |
| Описание                              | Тараметры | Партия/БС     | О Вещевое имуш    | цество Прочее | Изображение       | Вложения     |
| Артик <mark>у</mark> л:               | 0000000   | )2            |                   |               | Аналитический код | 1:           |
| Наименование:                         | Пагони    |               |                   |               | ]                 |              |
| Заголовок:                            | Пагони    |               |                   |               | Показывать:       | Текст 💌      |
| Группа:                               | 48        |               | Речове майно      |               |                   |              |
| e e e e e e e e e e e e e e e e e e e |           |               |                   | . [           |                   |              |
| Категория:                            | Производс | твенные запас | • Ic              | Наименовани   | e                 | Значение     |
|                                       | 1         |               |                   |               |                   |              |
| Единица учета:                        | шт        | штука         | *                 |               |                   |              |
| Дополнитель                           | ные       | Тара          | Привязка          |               |                   |              |
| -                                     |           | Настройка     | единицы измерения | l.d.          |                   |              |
| Примечание:                           |           |               |                   |               |                   |              |
|                                       |           | Ед.Измер      | шт штука          |               | *                 |              |
|                                       |           | Точность      | Со целых          |               | •                 |              |
|                                       |           | Весовые       | карактеристики:   |               |                   |              |
|                                       |           | Масса н       | етто:             | -             |                   |              |
|                                       |           | Масса б       | DVTTO: 0.000000   |               |                   |              |
|                                       |           |               |                   |               |                   |              |
|                                       |           | Коэффиц       | иент скидки:      |               |                   |              |
| -                                     |           |               |                   | ОК            | Отмена            | ~            |
| -                                     | По        | дбор КСУ      |                   |               |                   | >            |
| h                                     |           |               |                   |               |                   |              |
|                                       |           |               |                   |               |                   |              |
|                                       |           |               |                   | Схема         | учета             | Атрибуты КСУ |
|                                       |           |               |                   | - avenu       | 1                 |              |

После чего перейти на вкладку Вещевое имущество.

| Карточка номенклатуры         |                   |        |             |          | ×        |
|-------------------------------|-------------------|--------|-------------|----------|----------|
| Документ Правка Сервис ?      |                   |        |             |          |          |
| ቴ 🐂 ላኄ ቲን 🔛 📕 🖻 🔞             |                   |        |             |          |          |
| Описание Параметры Партия/БСО | Вещевое имущество | Прочее | Изображение | Вложения |          |
| И Вещевое имущество           |                   |        |             |          |          |
| Фурнитура                     |                   |        |             |          |          |
| Цена компенсации/удержания:   |                   |        |             |          | <b>T</b> |
| Цена по прайсу:               |                   |        |             |          |          |
|                               |                   |        |             |          |          |
|                               |                   |        |             |          |          |

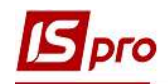

На закладке Вещевое имущество заполнить следующие поля:

- параметр Вещевое имущество устанавливается автоматически при создании номенклатуры в подсистеме Учет вещевого обеспечения;
- отметка параметра Фурнитура позволяет использовать карточку номенклатуры в справочнике Комплект фурнитуры и в документе Выдача фурнитуры
- в поле Цена компенсации / удержания из предложенного списка выбирается прайс-лист, по которому происходит подбор цен для расчета компенсации или содержания;
- значение поля Цена по прайсу отражает цены из прайс-листа.

Если в номенклатуре с типом **Вещевое имущество** указана цена, то она является приоритетной. Если цена в номенклатуре с типом **Вещевое имущество** не установлена, то она будет подбираться из прайс-листа, установленного в норме обеспечения.

В случае отсутствия выбора прайс-листа, его необходимо создать в подсистеме Общие справочники / Прайс-листы.

| 🖪 IS-pro 7.11.042.999 - [Реестр прейскурантов и асс | ортиментов]                      |                                         |                                     |                          | _ 🗉 💌 |
|-----------------------------------------------------|----------------------------------|-----------------------------------------|-------------------------------------|--------------------------|-------|
| Реестр Правка Вид Сервис ?                          |                                  |                                         |                                     |                          |       |
| 12 12 12 12 12 12 12 12 12 12 12 12 12 1            | ⊠ 0                              |                                         |                                     |                          |       |
| Прайс-листы Ассортименты Прайс-л                    | писты покупателей                |                                         |                                     |                          |       |
| Тип номенклатуры 🔻 Код 🤻                            | <ul> <li>Наименование</li> </ul> | <ul> <li>Наименование валюты</li> </ul> | <ul> <li>Базовый/рабочий</li> </ul> |                          | ^     |
| О0000000                                            | . Прейскурант 0000000001         | Українська гривня                       | Рабочий                             |                          |       |
| Сосососос<br>Сосососос                              | Прайс-лист 0000000002            | Українська гривня                       | Рабочий                             |                          |       |
| Праис-лист: Праис-лист 000000002                    |                                  | _ U 🗾                                   |                                     |                          |       |
|                                                     |                                  |                                         |                                     |                          |       |
| Общие Спецификация                                  | 1 - 1 - 1                        |                                         | Б Позиция прейскуранта              | _ 0 🕅                    |       |
|                                                     |                                  | willow with a                           | Документ Правка Сервис ?            |                          |       |
| Речове найно                                        | Форма №1                         | 3456.79 шт                              | 1 1 1 1 0 🔲 🗆 🗠 😧                   |                          |       |
|                                                     |                                  |                                         | Antiecva: 00000001 doows N91        |                          |       |
|                                                     |                                  |                                         | Группа: 48 Речове найно             |                          |       |
|                                                     |                                  |                                         |                                     |                          |       |
|                                                     |                                  |                                         | Описание                            | Архив цен Грн            |       |
|                                                     |                                  |                                         | Ед. измерения шт штука              | Дата 👻 Цена 🔨            |       |
|                                                     |                                  |                                         | Расчет в прейок-те                  | 22/07/2021 3456.79       |       |
|                                                     |                                  |                                         | Расчет в документе                  |                          |       |
|                                                     |                                  |                                         | Цена за единицу 3456.79             | Корректировка архива цен |       |
|                                                     |                                  |                                         |                                     | Дата: 22/07/2021         |       |
|                                                     |                                  |                                         |                                     | Цена: 3456.79 Грн        |       |
|                                                     |                                  |                                         |                                     |                          |       |
|                                                     |                                  |                                         |                                     | ОК Отмена                |       |
|                                                     | Вид: Спецификация пра            | айс-листа Строк: 1 🗸 🗸                  |                                     |                          |       |
|                                                     |                                  | · · · ·                                 |                                     |                          |       |
|                                                     |                                  |                                         | -1                                  |                          |       |
|                                                     |                                  |                                         |                                     | Correct I                |       |
|                                                     |                                  |                                         |                                     |                          |       |
|                                                     |                                  |                                         | шкала скидок                        |                          |       |
| Вид: Реестр прайс-листов Строк: 3                   |                                  |                                         | -                                   |                          | ~     |
| m (2) ТОВ "Тест"                                    |                                  |                                         |                                     | å adm                    | 🗹 RU  |

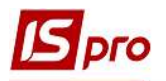

После чего в созданной номенклатуре на закладке Вещевое имущество, выбрать необходимый прайс-лист и нажать значок Дискета или клавишу F2 для сохранения внесенной информации.

| Документ Прака Сервик ?<br>Откание Парак Сокрениту (F2) в ССО Вещевое инущество Прочее Изображение Вложения<br>Вещевое инущество<br>Фурнитура<br>Цена конпенсации/удержания:<br>000000002 Прайс-лист 000000002 •<br>Цена по прайсу: | Карточка номенклатуры       |                  |                   |        |             |          | × |
|----------------------------------------------------------------------------------------------------|-----------------------------|------------------|-------------------|--------|-------------|----------|---|
| Описание Параз Сохранить (F2) КСО Вещевое инущество Прочее Изображение Вложения<br>Вещевое инущество<br>Фрунитура<br>Цена конпенсации/удержания: 000000002 Прайс-лист 000000002<br>Цена по прайсу: 9456.790000                      | Документ Правка Сервис ?    |                  |                   |        |             |          |   |
| Описание Парат суранить (F2) п.ВСО Вещевое инущество Прочее Изображение Вложения<br>Вещевое инущество<br>Фрунитура<br>Цена клопрайсу: 3456.790000                                                                                   | 🏷 🐂 🏷 🗂 🗂 🛄 📕 🖸 🔮           | )                |                   |        |             |          |   |
| Вещевое инущество                                                                                                    | Описание Парам Сохранить (  | (F2) пя/БСО Веще | вое имущество     | Прочее | Изображение | Вложения |   |
| © фурнитура           Цена компенсации/удержания:         000000002         ▼           Цена по прайсу:         3456.790000         ▼                                                                                               | И Вещевое имущество         |                  |                   |        |             |          |   |
| Цена по прайсу:         000000002         ~                                                                                                    | 🗸 Фурнитура                 |                  |                   |        |             |          |   |
| Цена по прайсу: 3456.790000                                                                                                    | Цена компенсации/удержания: | 000000002        | Прайс-лист 000000 | 0002   |             |          | Ŧ |
|                                                                                                    | Цена по прайсу:             | 3456.790000      |                   |        |             |          |   |
|                                                                                                    |                             |                  |                   |        |             |          |   |
|                                                                                                    |                             |                  |                   |        |             |          |   |
|                                                                                                    |                             |                  |                   |        |             |          |   |
|                                                                                                    |                             |                  |                   |        |             |          |   |
|                                                                                                    |                             |                  |                   |        |             |          |   |
|                                                                                                    |                             |                  |                   |        |             |          |   |
|                                                                                                    |                             |                  |                   |        |             |          |   |
|                                                                                                    |                             |                  |                   |        |             |          |   |
|                                                                                                    |                             |                  |                   |        |             |          |   |
|                                                                                                    |                             |                  |                   |        |             |          |   |
|                                                                                                    |                             |                  |                   |        |             |          |   |
|                                                                                                    |                             |                  |                   |        |             |          |   |
|                                                                                                    |                             |                  |                   |        |             |          |   |
|                                                                                                    |                             |                  |                   |        |             |          |   |
|                                                                                                    |                             |                  |                   |        |             |          |   |
|                                                                                                    |                             |                  |                   |        |             |          |   |
|                                                                                                    |                             |                  |                   |        |             |          |   |
|                                                                                                    |                             |                  |                   |        |             |          |   |
|                                                                                                    |                             |                  |                   |        |             |          |   |
|                                                                                                    |                             |                  |                   |        |             |          |   |